# Zur A benö

## Zur Aktivierung Ihres Lesegeräts benötigen Sie:

+

|                                                                                                    | $\mathbf{W}$                                                                                                    |
|----------------------------------------------------------------------------------------------------|----------------------------------------------------------------------------------------------------|
| Test Test Test Test Test Test Test Test                                                                                                    | t Test Test<br>Fest                                                                                                    |
| vertrautch-nicht en Dritte weitergeben 24.06.2024<br>Max Musstermann Online-Hilf<br>Mussterstr. 1 www.vv/fs.der/photolan<br>12345 Musterstadt | l Datum<br>B                                                                                                    |
| <text><text><text><text><text><text><text></text></text></text></text></text></text></text>                                                   | Valuage Brit<br>Still Schwarts Stall<br>1911 Schwarts<br>Hill Schwarts<br>Hannes Still Schwarts<br>Hannes Stall Schwarts<br>Hannes Still Schwarts<br>Hannes Stall Schwarts<br>Hannes Hannes<br>Schwarts<br>Hannes Hannes<br>Hannes Hannes<br>Hannes<br>Hann |

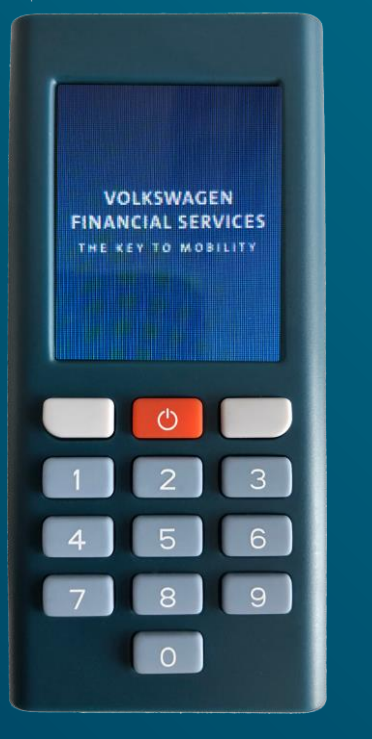

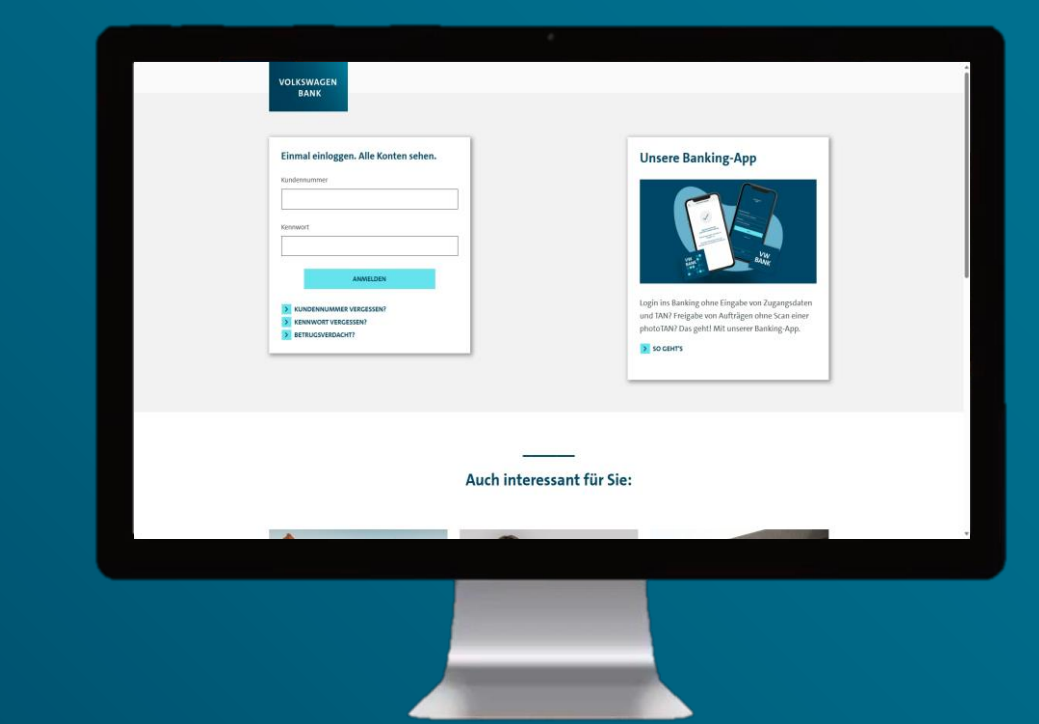

Aktivierungsbrief

VW Bank Lesegerät

+

Login im Online-Banking unter: volkswagenbank.de

| DAIN                                                                                                    |                              |                                                                                                    |  |
|----------------------------------------------------------------------------------------------------|------------------------------|----------------------------------------------------------------------------------------------------|--|
| Einmal einloggen. Alle Konten sehen. Kundemuumner Konswort Konswort Konswort Kundensukker vielkassen? Kundensukker vielkassen? Kundensuker vielkas |                              | Unsere Banking-App<br>With the second second s |  |
|                                                                                                    | <br>Auch interessant für Sie | :                                                                                                    |  |
|                                                                                                    | *                            |                                                                                                    |  |
|                                                                                                    |                              |                                                                                                    |  |

Rufen Sie unsere Website www.volkswagenbank.de auf und melden Sie sich oben rechts unter *Login* mit Ihrer Kundennummer und Ihrem Kennwort im *Online-Banking* an.

| Vacillies |                                                                                    | 0                                                                                        |  |
|-----------|------------------------------------------------------------------------------------|------------------------------------------------------------------------------------------|--|
| WIIKO     | nmen.                                                                              | 2 2                                                                                      |  |
|           | Online-Banking mit photoTAN                                                        |                                                                                          |  |
|           | Um Ihr Online-Banking <b>uneingeschränkt</b> nutzen zu kör<br>aktivieren           | nnen, ist es erforderlich, das photoTAN-Verfahren zu                                     |  |
|           | Bitte wanien sie aus, welches TAN-Verfahren Sie aktivi photoTAN-App                | photoTAN-Lesegerät                                                                       |  |
|           | photoTAN-App                                                                       | photoTAN-Lesegerät                                                                       |  |
|           |                                                                                    |                                                                                          |  |
|           | Laden Sie die Volkswagen Bank photoTAN-<br>App kostenfrei aus dem jeweiligen Store | Falls Sie ein photoTAN-Lesegerät verwenden<br>möchten, können Sie es kostenpflichtig bei |  |
|           | herunter.                                                                          | uns bestellen.                                                                           |  |
|           | APP HERUNTERLADEN                                                                  | > LESEGERÄT BESTELLEN                                                                    |  |
|           | PHOTOTAN-APP AKTIVIEREN                                                            | LESEGERÄT AKTIVIEREN                                                                     |  |
|           |                                                                                    |                                                                                          |  |
|           |                                                                                    |                                                                                          |  |

Klicken Sie im darauffolgenden Dialogfenster auf *Lesegerät aktivieren*.

| 0       1     2       3       4     5       6 |
|-----------------------------------------------|
| 7 8 9                                         |

| Test fest fest fest fest fest fest fest f                                                                                                    | Vo                                      | olkswagen Bank                                                                                                    |                                                                                                    | (                                                                                                    |
|----------------------------------------------------------------------------------------------------|-----------------------------------------|----------------------------------------------------------------------------------------------------|----------------------------------------------------------------------------------------------------|----------------------------------------------------------------------------------------------------|
| Al 40.6 2023<br>Max Maxemania<br>Maximum and a second second s | Te<br>Volksv<br>Te                      | est Test Test Test Test Test Test Test T                                                                                                    | est Test Test Test Test Test Test Test T                                                                                                    | Te<br>est                                                                                                    |
| Aktiverung Ihres NotoTAN-Gerätes<br>Sehr geehrter Herr Mustermon.<br>mit diesem Schreiben erhalten Sich en Kundennummer sowie die Aktivierungsgrafik for<br>as hotoTAN-Verfahren. Bitte nehmen bei die daktivierung in globenen Schriften vor<br>Banking-App der unter benning verka die<br>einloggen und eigenes Kernwort vergeben.<br>Die We Franzella Service<br>integene und eigenes Kernwort vergeben.<br>Die We Franzella Service<br>integenes der dure the Phot FAN-App<br>instelleren und offenen oder Lesegerät.<br>Die mehemshende Grafk mit der photoTAN-App<br>integenes zur Aktivierung fogen.<br>Inter Lesegerät scannen und den<br>Anweisungen zur Aktivierung fogen.                                                                                                    | Max<br>Mus                              | aulich - nicht an Dritte weitergeben<br>k Mustermann<br>sterstr. 1<br>45 Musterstadt                                                                                                    | 24.06.2024<br>Online-Hilf<br>www.vwfs.de/phototan                                                                                                    | Dat                                                                                                    |
| Anach Enail des Einnakkenwords mit<br>Banking-App der unte banking wirk de<br>einloggen und eigenes Kennwordt weigeben.<br>Die WF Financial Service<br>einloggen und eigenes Kennwordt weigeben.<br>Die WF Financial Service<br>einschalter<br>al Die nebenstehende Greifk mit der photo TAN-App<br>installieren und offenen oder Lesegerit<br>anschneter auf der photo TAN-App<br>installieren und der photo TAN-App<br>installieren und der photo TAN-App<br>installieren und sitheren Ort verweiter<br>Die WF finanzimmer: In 123455<br>Bitte gut enprägen und an sitheren Ort verweiter<br>Die Aktivierungsgrafik ist bis zum 4.07.2024 gütig und kann nur ein einziges Mal<br>verwendet werden.                                                                                                    | Akti<br>Seh                             | ivierung Ihres NuotoTAN-Gerätes<br>or geehrter Herr Musieringon,<br>diesem Schreiben erhalten Sierbee Kurr<br>hohott TAN-Verfahren, Siir                                                                                                    | vdennummer sowie die Aktivierungsgrafik für<br>• die Aktivierung in folgenden Schötten vor                                                                                                    | Vo<br>GH<br>38<br>De<br>Te                                                                                                    |
| Die Aktiverungsgraft und an koncern vervenzet.<br>Die Aktiverungsgrafik ist bis zum 14.07.2024 gültig und kann nur ein einziges Mal<br>verwendet werden.                                                                                                    | 1. N<br>E<br>2. C<br>ii<br>3. C         | Nach Erhalt des Einmaikenworts n<br>Kundennummer in die VW Financial<br>Banking-Ago der unter banking vur<br>einloggen und eigenes Kennvort vergeb<br>Die WW Financial Services photoT/<br>nstallieren und offnen oder Lesege<br>einschaften.<br>Die nebenstehende Grafik mit der photol<br>der dem Lesegerät scannen und<br>Anweisungen zur Aktivierung folgen.<br>Ihre Kundennummer: [012456 | and a second second sec | Volumentary Volumentary Volume |
| The second second                                                                                                    | Die<br>verv                             | Aktivierungsgrafik ist bis zum 24.07.<br>wendet werden.                                                                                                    | 2024 gültig und kann nur ein einziges Mal                                                                                                    | OI<br>VC<br>BI                                                                                                    |
|                                                                                                    | B<br>ai<br>zi<br>a<br>P<br>Mitt<br>Volk | ur sie darauf Zugrift haben. Die Gräft<br>gräftes für das photo TAN-Verfahren.<br>Xitte beachten Sie: Geben Sie Ihre<br>is Kopie oder Foto. Wir werden Sie n<br>zussenden oder auf einer Internetsei<br>n einem geschützten Ort auf und ach<br>sersönliche Aktivierungsgrafik haben.<br>freundlichen Grüßen<br>kwagen Bank                                                                     | k dient ausschließlich der Aktivierung eines<br>Aktivierungsgraßi nicht weiter - auch nicht<br>iemaße aufrödern, uns die Aktivierungsgraßte<br>te hochzuladen. Bewahren Sie diesen Brief<br>ten Sie darauf, dass nur Sie Zugriff auf Ihre                                                                                                    |                                                                                                    |
| Tur sie darauf Zugriff haben. Die Grafik dient ausschließlich der Aktivierung eines<br>Gerates für das photoTAN-Verafhren.     Bitte beachten Sie: Geben Sie Ihre Aktivierungsgrafik nicht weiter - auch nicht<br>als Kopie oder Föllo. Wir werden Sie niemals auffordern, uns die Aktivierungsgrafik<br>an einem geschützten Ort auf und achten Sie darauf, dass nur Sie Zugriff auf ihre<br>persönliche Aktivierungsgrafik haben.     Mit freundlichen Grüßen<br>Volkswagen Bank                                                                                                    |                                         |                                                                                                    |                                                                                                    |                                                                                                    |

Schalten Sie das Lesegerät ein, drücken Sie auf *Weiter* und scannen Sie die Aktivierungsgrafik aus dem Aktivierungsbrief innerhalb der 30-tägigen Gültigkeitsfrist.

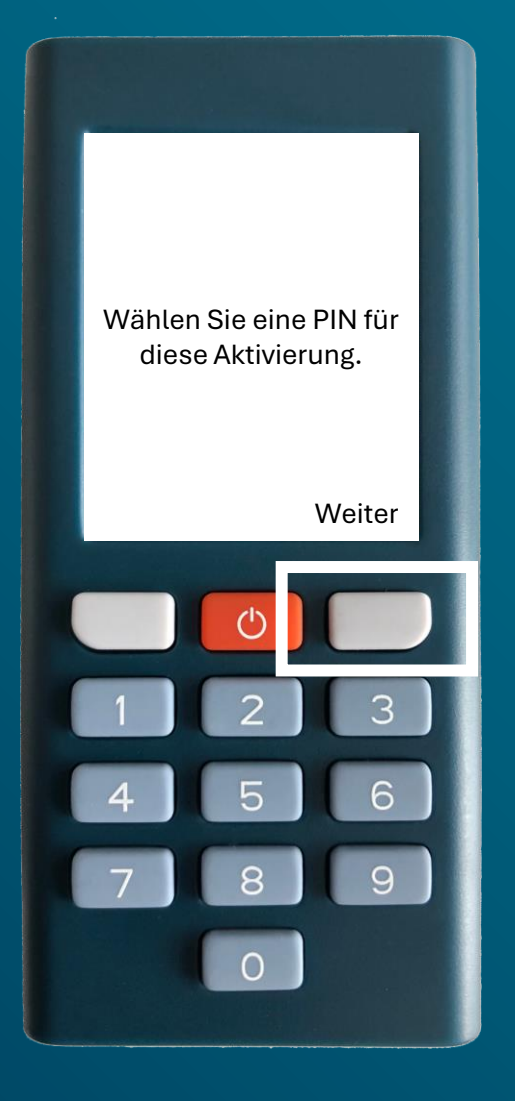

Drücken Sie auf *Weiter,* vergeben Sie sich eine 4- bis 6-stellige PIN für das Lesegerät und drücken Sie auf *Weiter*.

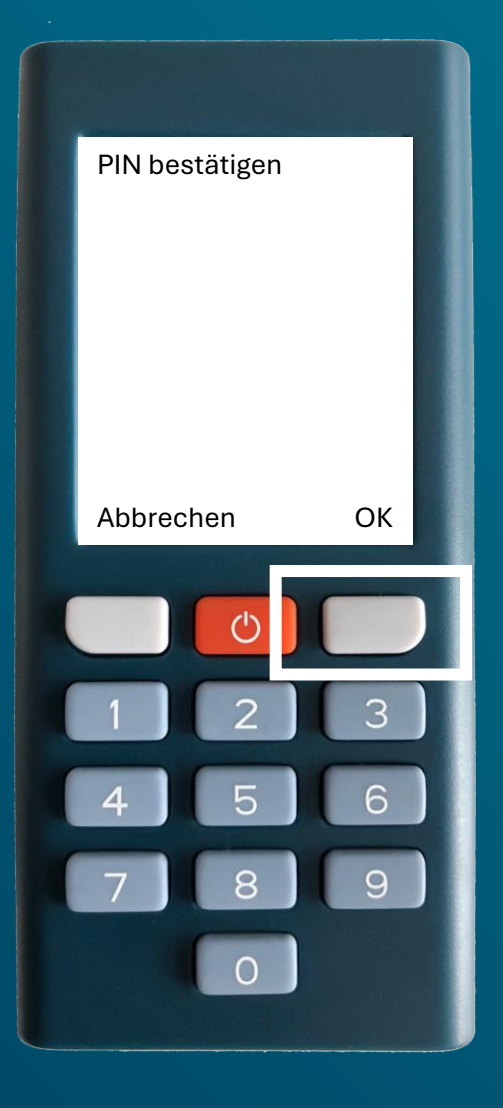

Geben Sie die PIN für das Lesegerät erneut ein und drücken Sie auf *OK*.

Bitte merken Sie sich die PIN gut, da Sie sie immer dann benötigen, wenn Sie Transaktionen im Online-Banking mit dem Lesegerät freigeben.

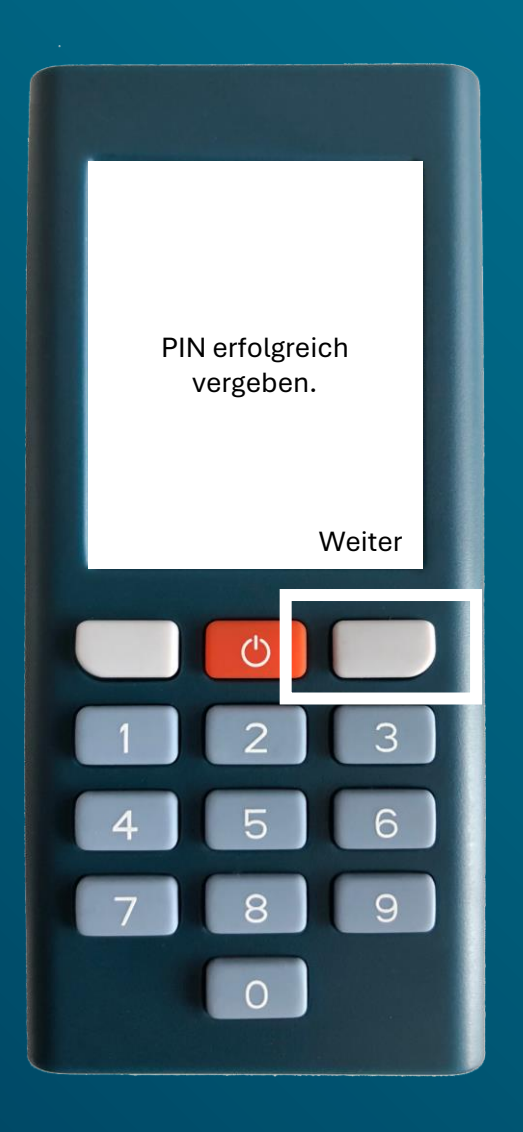

Nachdem Sie sich erfolgreich eine PIN vergeben haben, drücken Sie auf *Weiter*.

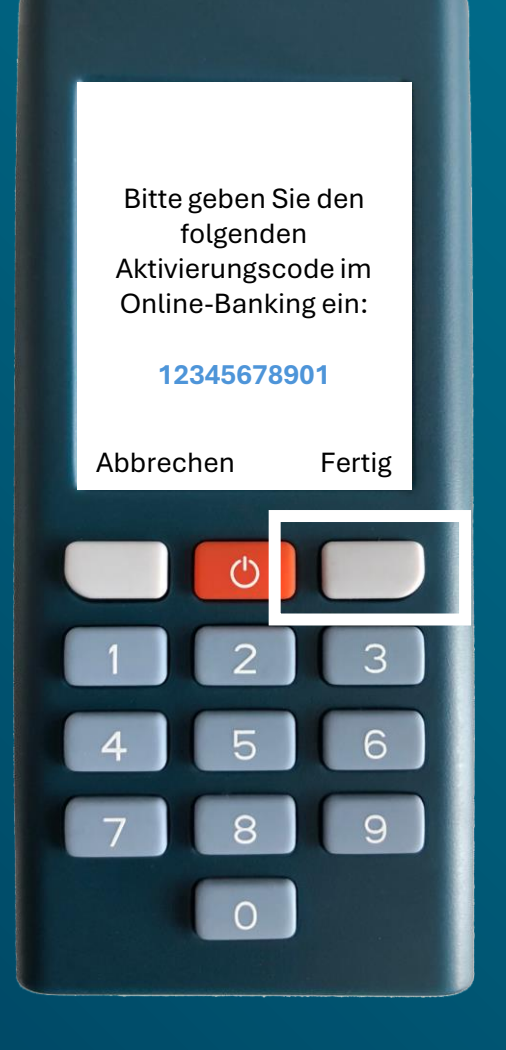

Geben Sie den im Lesegerät angezeigten Aktivierungscode...

| Willkon | ommen.                                                                                                    | 0                                                                                                    |  |
|---------|----------------------------------------------------------------------------------------------------|----------------------------------------------------------------------------------------------------|--|
|         | photoTAN-Lesegerät aktivieren                                                                                 |                                                                                                    |  |
|         |                                                                                                    | Falls Sie ein photo IAN-Lesegerät verwenden<br>möchten, können Sie es kostenpflichtig bei uns<br>bestellen.<br>Essceßär sestellen<br>Anterrung zur Antwerung |  |
|         | Aktivierungscode eingeben<br>Um das photoïAN-Verfahren zu aktivieren, so<br>angezeigten Aktivierungscode ein. | annen Sie die Grafik aus Ihrem Aktivierungsbrief und geben den                                                                                               |  |
|         | Aktivierungscode eingeben                                                                                     | WEITER                                                                                                    |  |
|         |                                                                                                    |                                                                                                    |  |
|         |                                                                                                    |                                                                                                    |  |

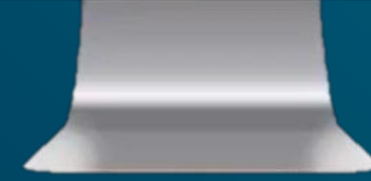

...im Online-Banking ein und klicken Sie auf *Weiter*.

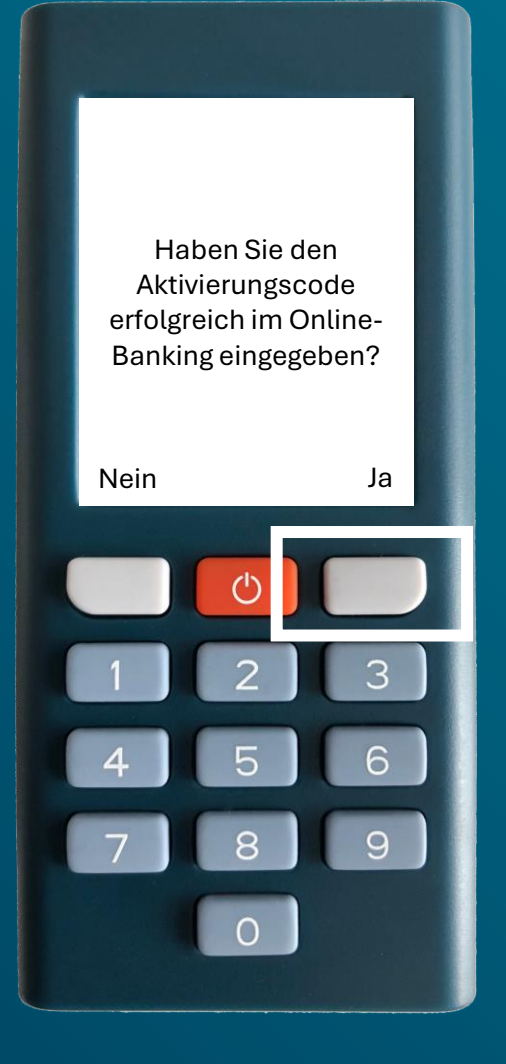

Nachdem Sie auf dem Lesegerät auf *Fertig* gedrückt haben, quittieren Sie den darauffolgenden Dialog mit *Ja*.

Bitte scannen Sie die photoTAN-Grafik im Online-Banking

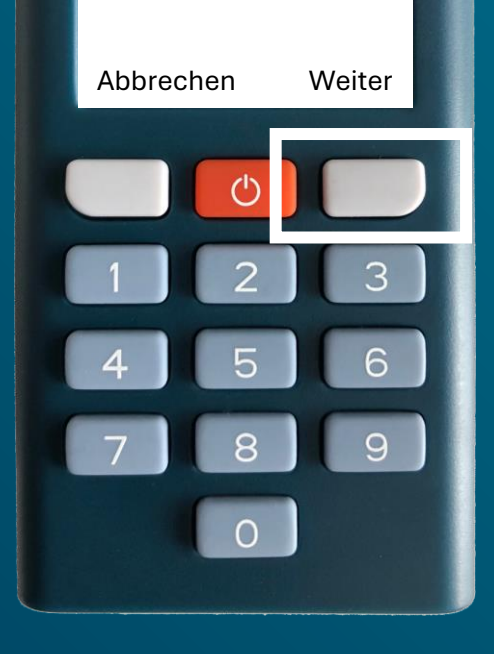

Drücken Sie auf dem Lesegerät auf *Weiter*...

| Gerätebezeichnung:<br>photoTAN-ID:                                            | Lesegerät<br>wird automatisch vergeben                                                                                                    |    |
|-------------------------------------------------------------------------------|----------------------------------------------------------------------------------------------------|----|
| Bestat<br>Bittes<br>TEST angez                                                | tigung mit photoTAN<br>scannen Sie zum Abschluss die nebenstehende Grafik und geben o<br>eigte 7-stellige Transaktionsnummer in das Feld "TAN" ein. | ie |
| Bitte Achtungt Bitte beachten Sie, dass di Hinweis sehen: "Die Aktivierung wu | e eingeben<br>ie Aktivierung erst erfolgreich ist, wenn Sie im Lesegerät folgende<br>urde erfolgreich abgeschlossen."                               | 1  |
| ZURÜCK                                                                        | BESTÄNCEN                                                                                                    |    |

... und scannen Sie die photoTAN-Grafik im Online-Banking mit dem Lesegerät.

Um die Aktivierung abzuschließen, geben Sie bitte die folgende photoTAN im Online-Banking ein:

## 1234567 Abbrechen Fertig 1 2 3 4 5 6 7 8 9 0

Geben Sie die im Lesegerät angezeigte TAN...

| photoTAN-Lesegerät akt<br>Gerätebezeichnung:<br>photoTAN-ID:    | Lesegerät<br>wird automatisch vergeben                                                                                                    |  |
|-----------------------------------------------------------------|----------------------------------------------------------------------------------------------------|--|
| TEST                                                            | Bestätigung mit photoTAN<br>Bitte scannen Sie zum Abschluss die nebenstehende Grafik und geben die<br>angezeigte 7-stellige Transaktionsnummer in das Feld "TAN" ein.<br>TAN |  |
| Achtung! Bitte beachten Sie, d<br>Hinweis sehen: "Die Aktivieru | Bitte eingeben<br>dass die Aktivierung erst erfolgreich ist, wenn Sie im Lesegerät folgenden<br>ung wurde erfolgreich abgeschlossen."                                        |  |
| zurüci                                                          | ox aestânces                                                                                                    |  |

...im Online-Banking ein und klicken Sie auf *Bestätigen*.

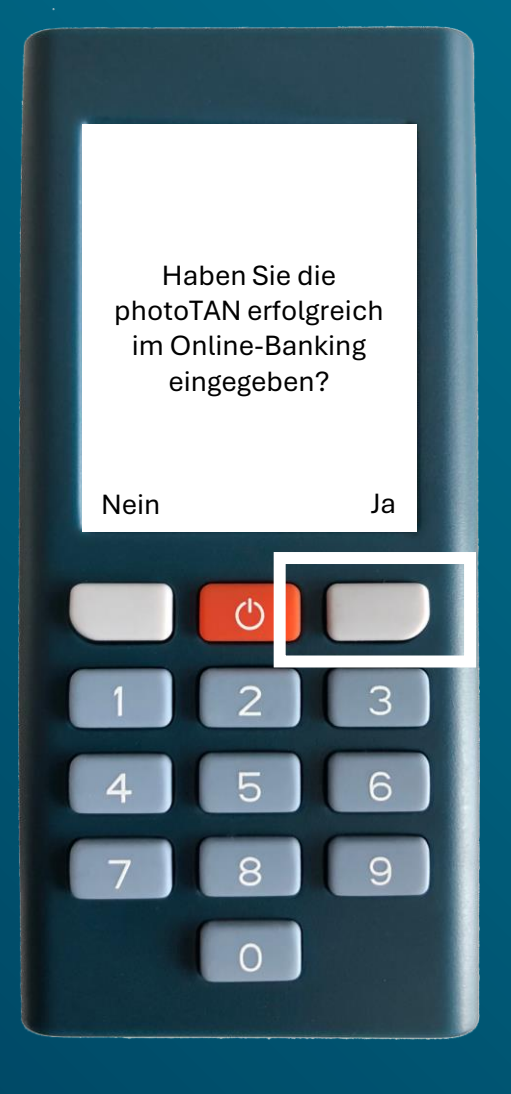

Nachdem Sie auf dem Lesegerät auf *Fertig* gedrückt und den darauffolgenden Dialog mit *Ja* quittiert haben, ...

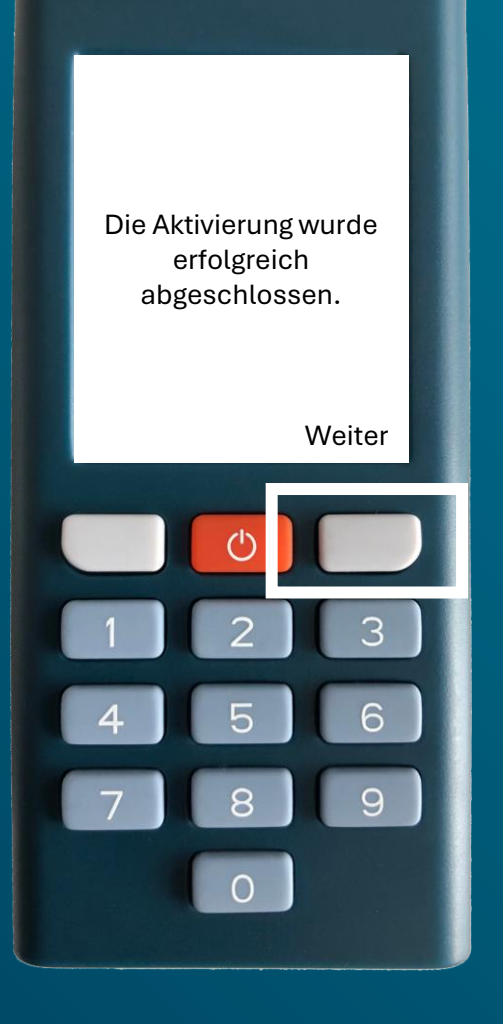

...haben Sie das Lesegerät erfolgreich für das photoTAN-Verfahren aktiviert. Drücken Sie am Ende auf dem Lesegerät auf *Weiter*.